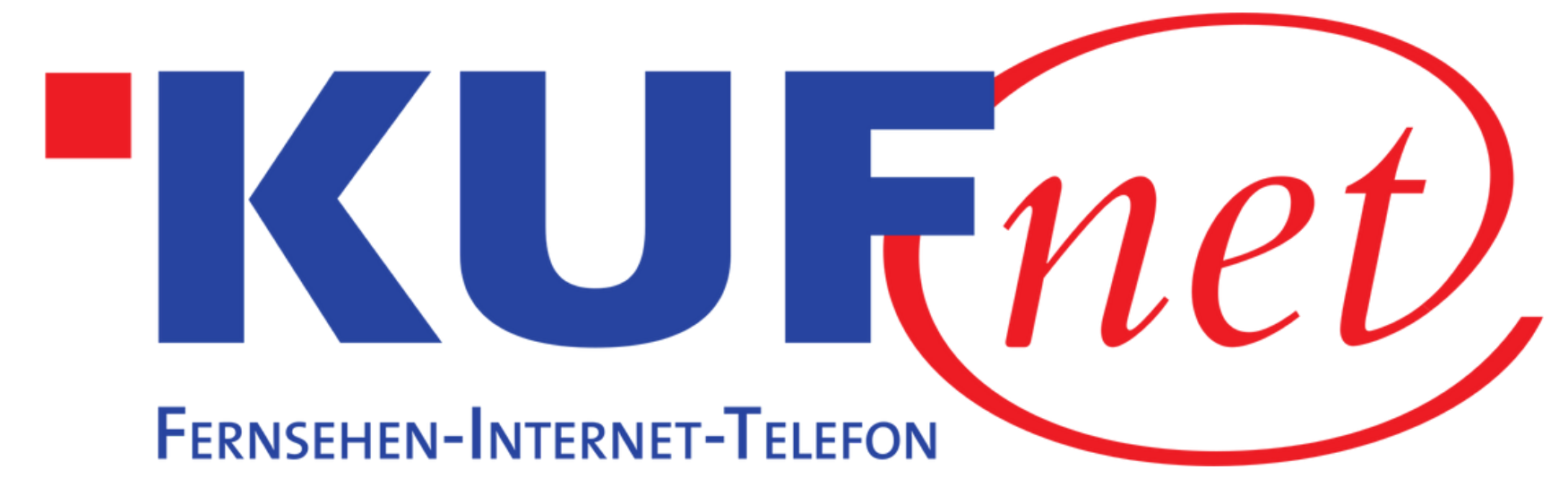

# Sendersuchlauf Samsung

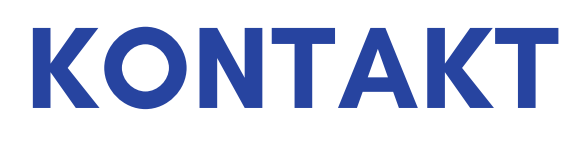

05372 6930 351 info@kufnet.at

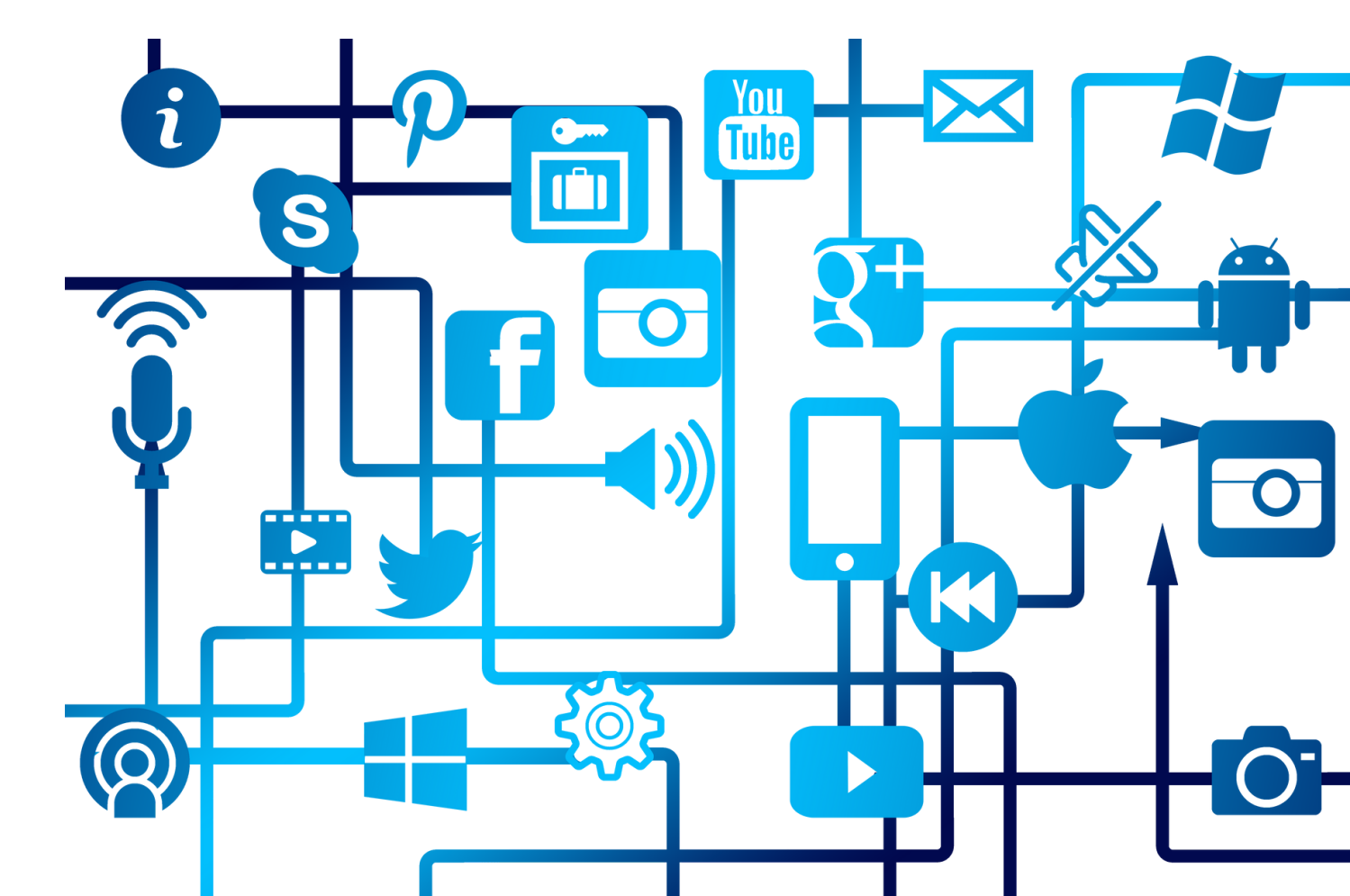

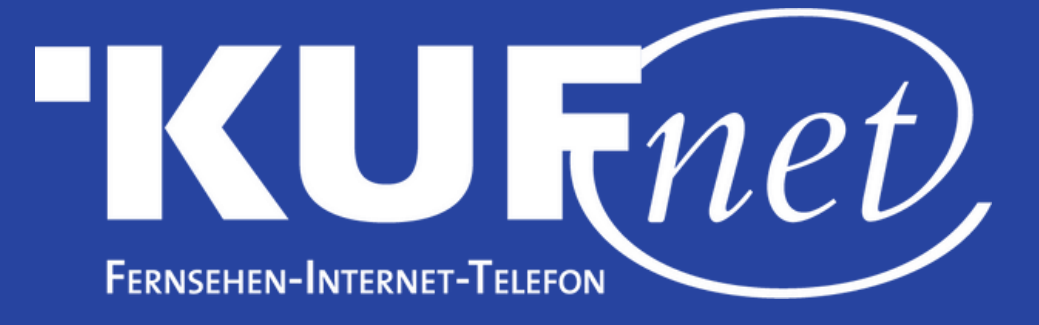

### Schritt 1

Drücken Sie die Taste "Menü" auf Ihrer Fernbedienung.

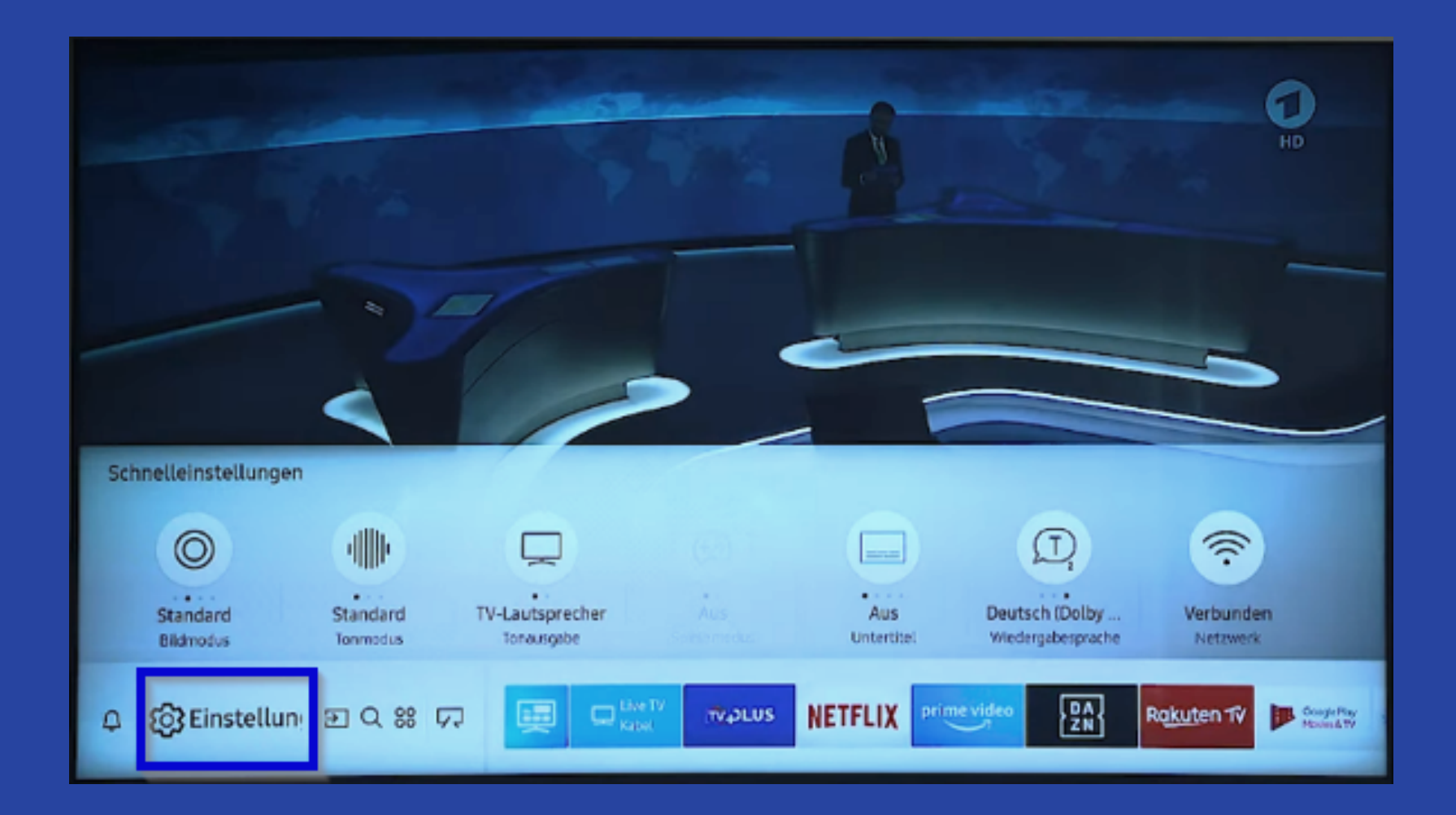

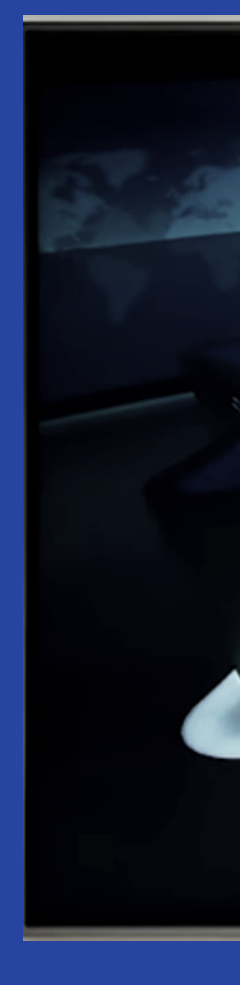

## Schritt 2

#### Navigieren Sie links auf den Reiter "Senderempfang".

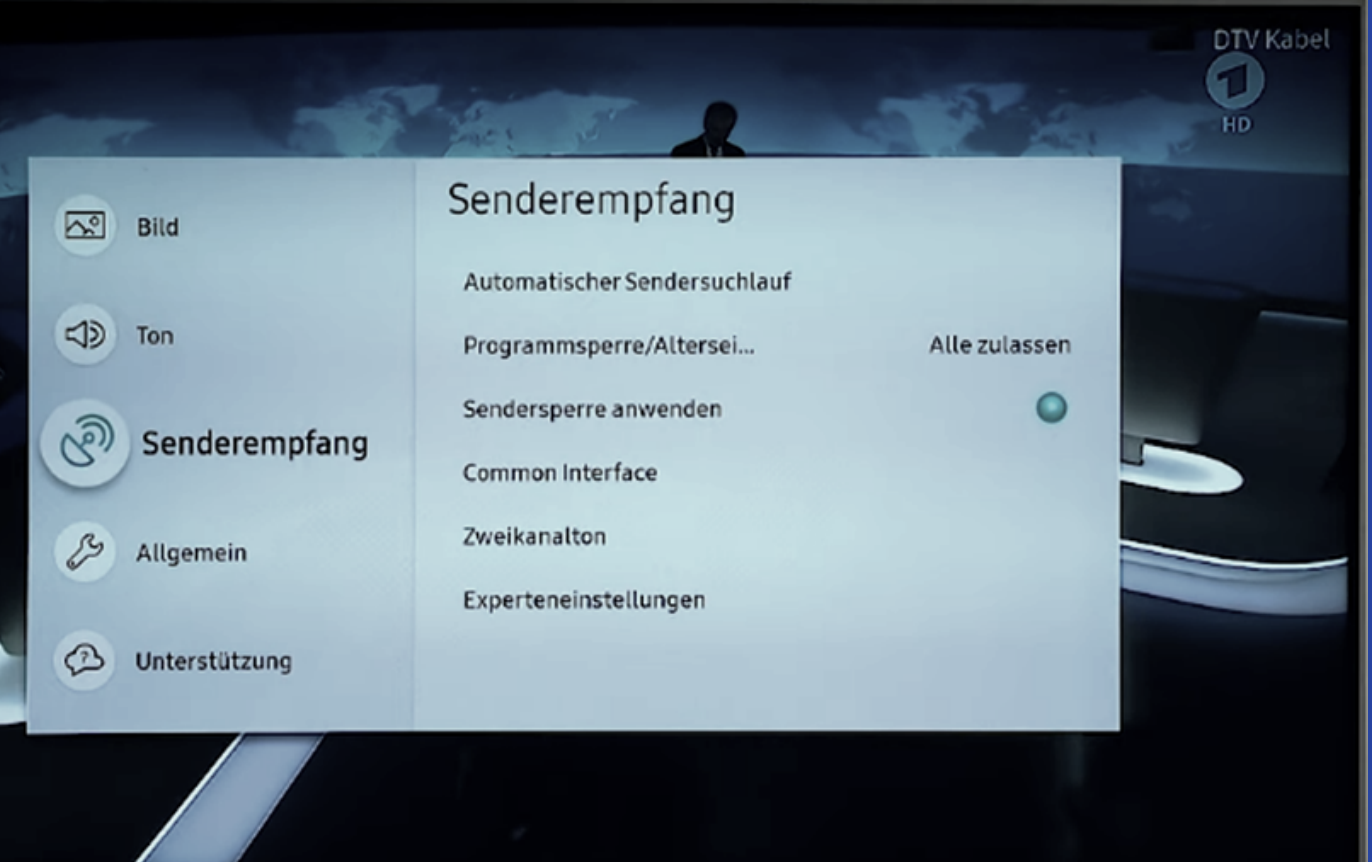

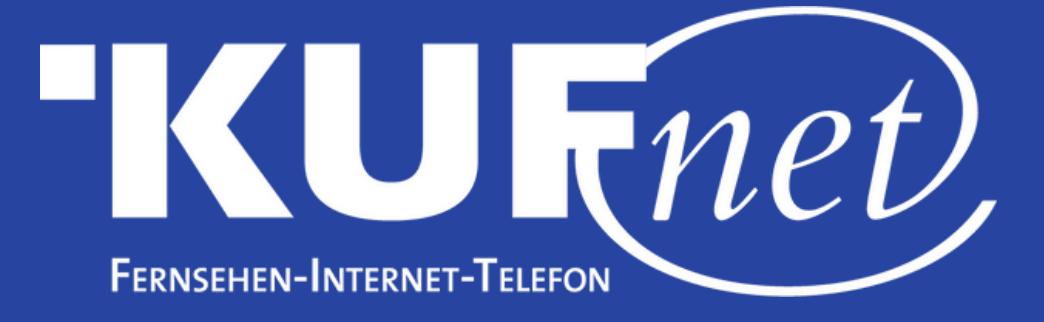

## Schritt 3

Wählen Sie "Automatischer Sendersuchlauf" aus.

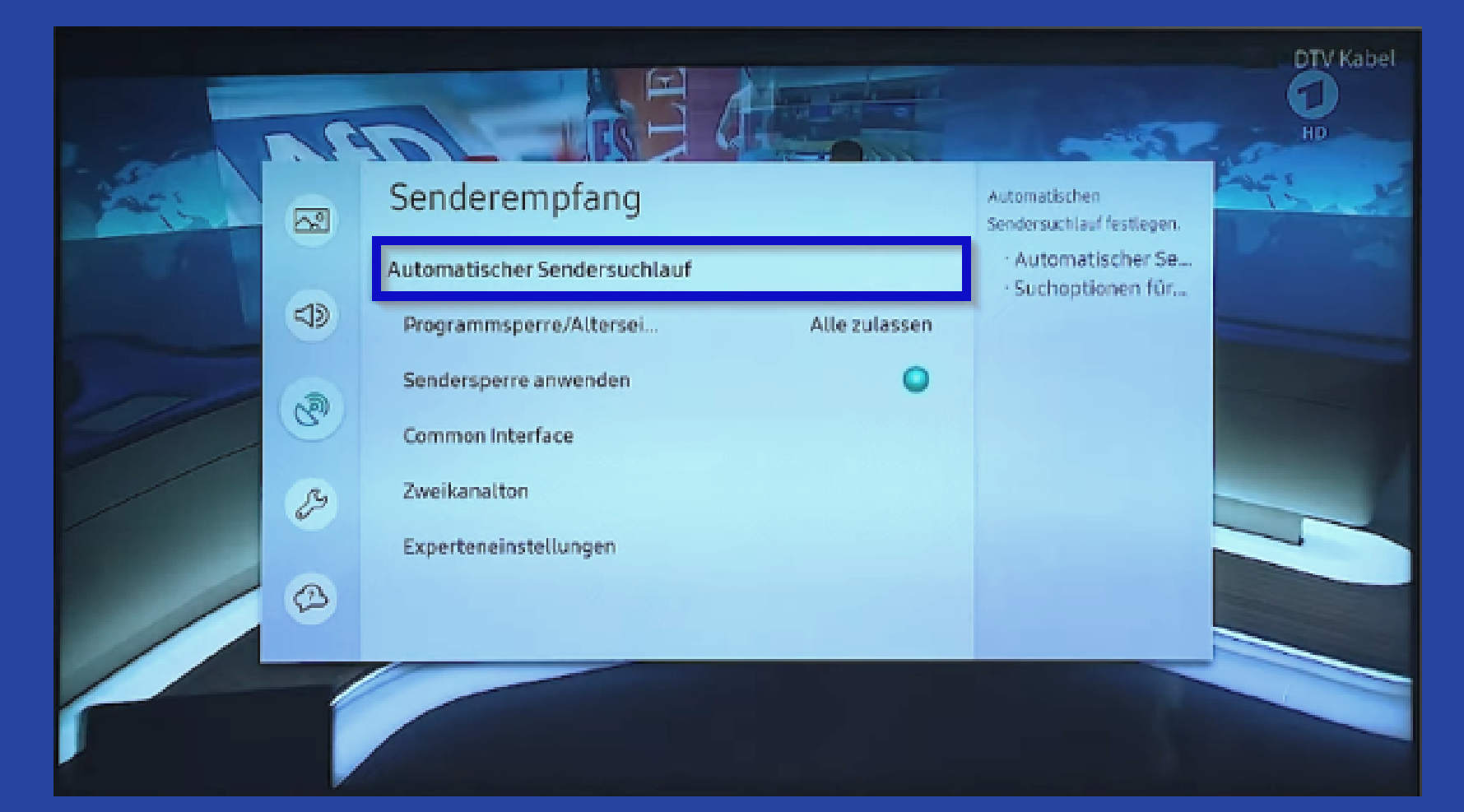

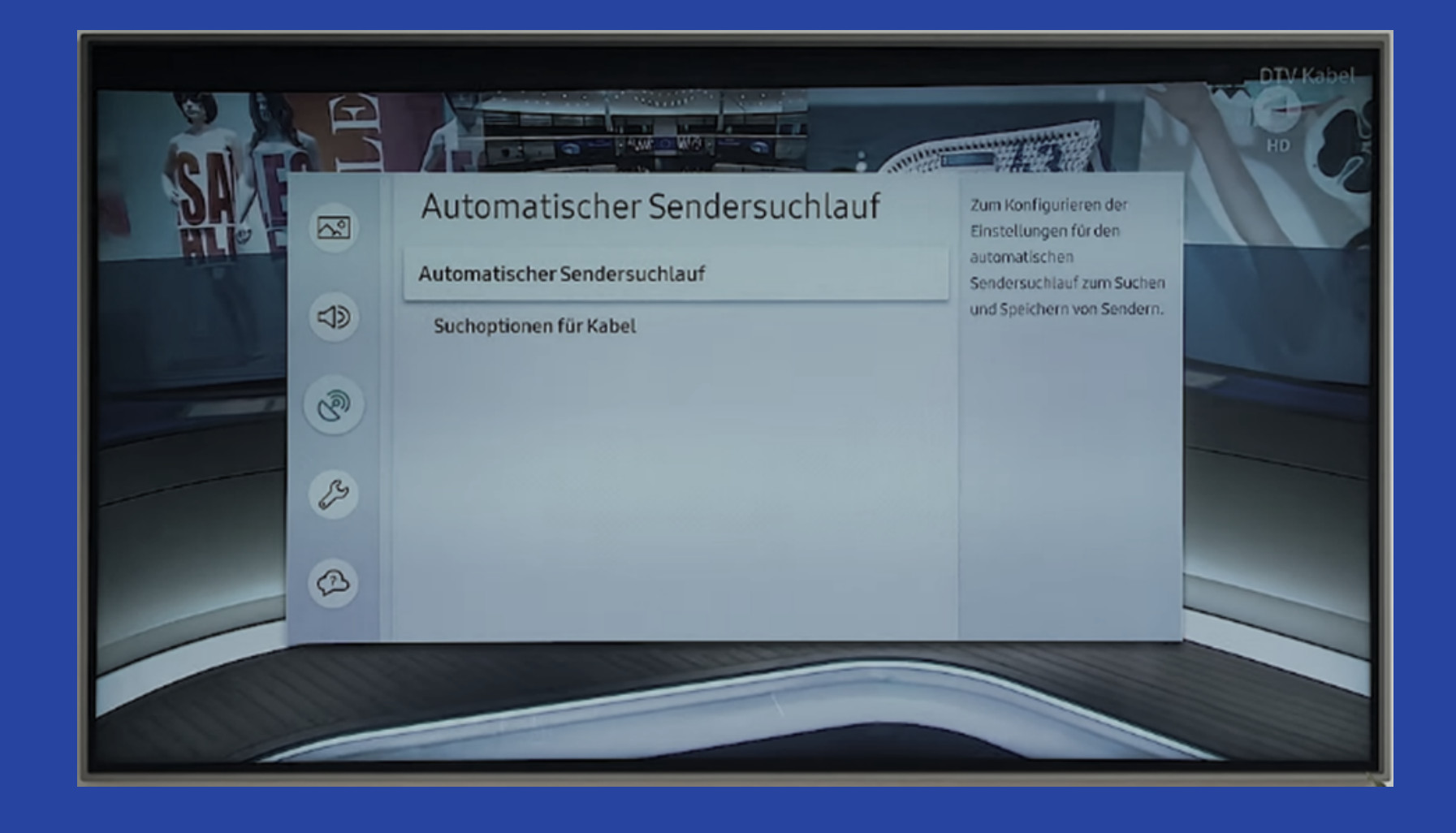

## Schritt 4

#### Wählen Sie erneut "Automatischer Sendersuchlauf" aus.

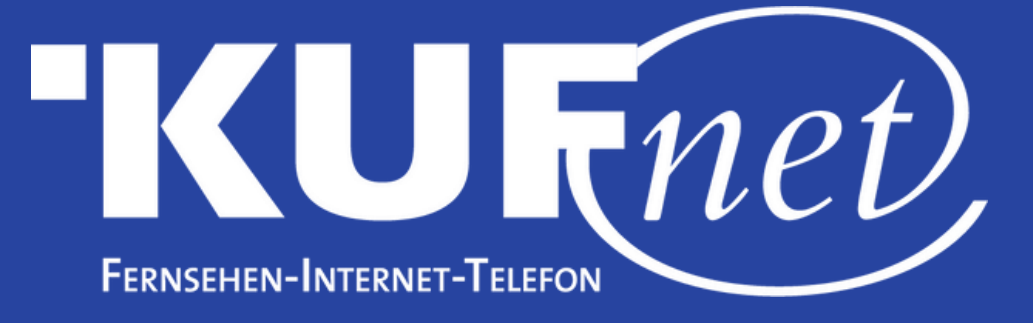

#### Schritt 5

#### Drücken Sie auf "Start".

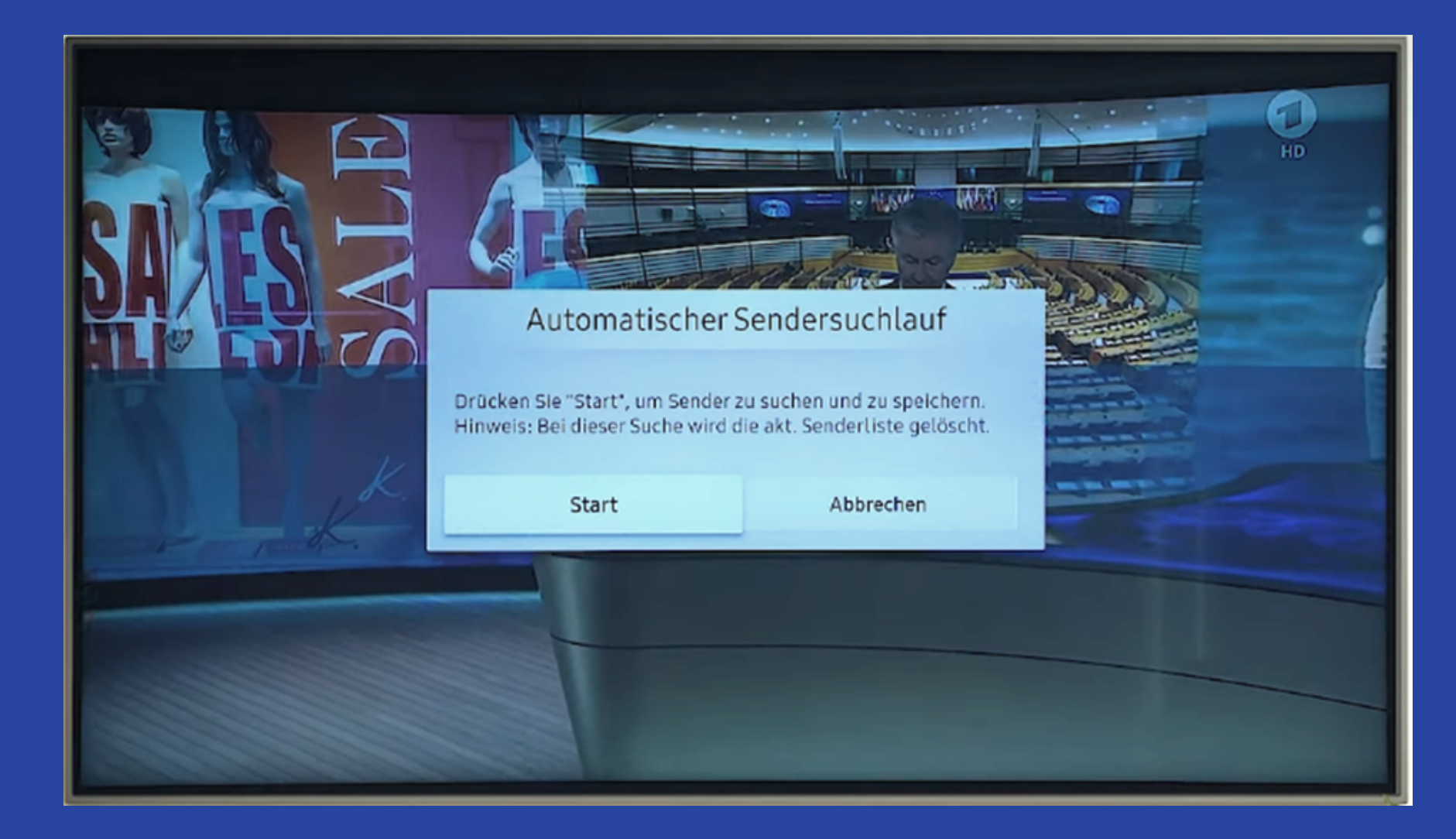

#### Schritt 6 Wählen Sie die unten angeführten Einstellungen aus und drücken Sie auf "Scan".

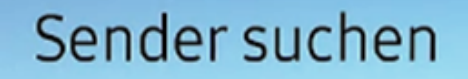

Markieren Sie jedes Element und wählen Sie die richtige Einstellung aus. Wählen Sie dann Scan aus, um Kanäle zu suchen. Wählen Sie Scan, um Sender zu suchen.

| TV-Empfang    | Kabel              |
|---------------|--------------------|
| Sendertyp     | Digital und Analog |
| Suchlaufmodus | Netzwerk           |
| Suchbereich   | Alle Sender        |
|               |                    |
| Se            | tan                |